# MANUAL DE PREENCHIMENTO DOS FORMULÁRIOS DE PAGAMENTO

### <u>FORMULÁRIO 17 – CARGA HORÁRIA/ GTCN/ ALE / ATESTADO DE FREQUÊNCIA</u>

# <u>Sumário</u>

| 1.  | PREENCHIMENTO PARA ACERTO DE CARGA HORÁRIA REGULAR:                                       |
|-----|-------------------------------------------------------------------------------------------|
| 2.  | PREENCHIMENTO PARA ACERTO DE CARGA HORÁRIA DOCENTE PEI:4                                  |
| 3.  | PREENCHIMENTO PARA ACERTO DE CARGA HORÁRIA PEI – P.C.A "PROFESSOR COORDENADOR POR ÁREA DE |
| CON | IHECIMENTO":                                                                              |
| 4.  | PREENCHIMENTO PARA IMPLANTAR ALE E GTCN NAS FUNÇÕES DE "DIRETOR DE ESCOLA, VICE-DIRETOR,  |
| coc | ORDENADOR E PROFESSOR COORDENADOR GERAL" TANTO DE ESCOLA REGULAR OU PEI:                  |
| 5.  | PREENCHIMENTO PARA ZERAR O GTCN:                                                          |
| 6.  | PREENCHIMENTO PARA DESCONTO/DEVOLUÇÃO DE FALTAS:                                          |

# 1. PREENCHIMENTO PARA ACERTO DE CARGA HORÁRIA REGULAR:

• O preenchimento do cabeçalho UA e Identificação do Servidor é com os dados do vínculo que consta na consulta do PAPC 11.2.1:

| DRHU - SEC.EDUC CONSULTAS DE DADOS PESSOAIS, FUNC.E DE PAGAM<br>DADOS PESSOAIS E RESUMO FUNCIONAL | MPAPMDA  |
|---------------------------------------------------------------------------------------------------|----------|
| DATA DA CONSULTA= 18/05/2022                                                                      |          |
| RS= 00                                                                                            |          |
| NOME COM 30 POSICOES=                                                                             |          |
| RG: NUM/DC= COCCUTING UF= SP ORGAO EMISSOR= SSP DATA EMISSAO=                                     | 22072016 |
| NUM.PIS/PASEP= COCCCCCCCCCC NOME DA MAE = CILCA ALVES DA SILVA DE HORA                            |          |
| ANO DO PRIM.EMPREGO= 81 NOME DO PAI = CONTRACTOR ANTONICO DE MORANZO                              |          |
| CPF= SEX0= F RACA/COR= B                                                                          |          |
| DATA NASC.= 20021967 NATURAL DE= SP ESTADO CIVIL= CASADO(A                                        | )        |
| INGRESSO SERV.PUBL.= 04061991 ESCOLARIDADE= SUPERIOR COM                                          | PLET0    |
| QTDE DEPENDENTES I.R.= 0 SAL.FAM. E.F.P.= 0 C.L.T.= 0 SAL.ESP                                     | OSA= NAO |
| CARTEIRA PROFIS. NUM= SER= EST.EMISSOR= IAMSPE-AGREG                                              | AD0S=    |
|                                                                                                   |          |
| DT.INI TP TP J                                                                                    | ORN      |
| PV EX UCD/SUB C/F PADR CAT UA SEC UO UD EXERC. SIT DT.SIT EX BEN                                  | CARGA    |
| C. 05 15 64 8 001A 04 26 08 1 340 040691 EXCLUI 080293                                            |          |
| C 5 6 0 003C 04 33 08 1 340 070200 BLOQ. 080818                                                   | 1        |
| 63 05, 45 64 7 001A 042 033 08 1 340 170220 EXCLUI 230322                                         |          |
| 04 05/345 6409 001A 0 042033 08 1 340 230322 ATIVO                                                | 115,00   |

|          |              | COORDENAÇÃO DA ADMI<br>DEPARTAMENTO DE DES | INISTRAÇÃO F<br>SPESA DE PE | FINANCEIRA<br>ESSOAL  |          |                |           |             |              |    |
|----------|--------------|--------------------------------------------|-----------------------------|-----------------------|----------|----------------|-----------|-------------|--------------|----|
| <b>↔</b> |              | CARGA SUPLEMEN                             | NTAR / GTCN                 | N / ADICIONAL LOCAL D | E EXEI   | RCÍCIO / ATEST | ADO DE I  | FREQUÊNCIA  |              | 17 |
|          |              |                                            |                             | <b>IDENTIFICAÇÃO</b>  | DA UNIDA | DE             |           |             |              |    |
| [        |              |                                            |                             | SECRETARIA D          | A ED     | UCAÇÃO         |           |             |              |    |
|          | DIRETORIA DE | ENSINO: <b>da região de são</b>            | O ROQUE                     |                       |          |                |           |             | UCD:         |    |
|          | CÓD.UA/ DENO | MINAÇÃO:                                   |                             |                       |          |                | MUNICÍPIO | :           |              |    |
| [        |              |                                            |                             | IDENTIFICAÇÃO D       | O SERVII | OOR            |           |             |              |    |
|          | RG:          | R S/F                                      | /PV/EX:                     |                       | NOME:    |                |           |             |              |    |
|          | CARGO/FUNÇÃ  | O DENOMINAÇÃO:                             |                             |                       |          | JORNADA        |           | CATEGORIA : | MÊS/ANO/REF: |    |

Obs. Se estiver errado o código de UA no PAPC a escola deve encaminhar o formulário 02 para alteração de UA.

O "MÊS/ANO/REF" será sempre o mês seguinte do envio do formulário pela escola. Exemplo: a escola envia os formulários até dia 26/05/2022, o "MÊS/ANO/REF" será "06/2022"

• Preencher o campo "Dados para Pagamento" conforme o processamento da carga horária das aulas livres na SED:

|             |                  |               |               |                  | DA          | DOS PARA PA   | GAMENTO          |            |               |                      |            |              |
|-------------|------------------|---------------|---------------|------------------|-------------|---------------|------------------|------------|---------------|----------------------|------------|--------------|
|             |                  | 1ª A 4ª SÉRIE |               |                  | 5ª A 8ª SÉR | IE            |                  | ENSINO MÉD | 010           | ESTAG.               | SUP. PE    | DAG./DOC.    |
| A PARTIR DE | CARGA<br>SUPLEM. | G.T.C.N.      | A.L.E.<br>UA: | CARGA<br>SUPLEM. | G.T.C.N.    | A.L.E.<br>UA: | CARGA<br>SUPLEM. | G.T.C.N.   | A.L.E.<br>UA: | A.L.E.               | G.T.C.N    | A.L.E        |
|             | QUANTIE          | ADE ATUAL N   | MENSAL        | QUANT            | DADE ATUA   | LMENSAL       | QUANT            | IDADE ATUA | LMENSAL       | QTD. ATUAL<br>MENSAL | QUANTIDADE | ATUAL MENSAL |
|             |                  |               |               |                  |             |               |                  |            |               |                      |            |              |
|             |                  |               |               |                  |             |               |                  |            |               |                      |            |              |
|             |                  |               |               |                  |             |               |                  |            |               |                      |            |              |
|             |                  |               |               |                  |             |               |                  |            |               |                      |            |              |

• Consultar na SED "Recursos Humanos > Funcional > Consulta Funcional > Carga Horária" a carga rejeitada. No formulário é informado a quantidade processada no campo "FOLHA - HORAS" na linha de aulas Livres multiplicado por "5":

| 53            |                                 |            |       |                   |     |     |       |       |          |
|---------------|---------------------------------|------------|-------|-------------------|-----|-----|-------|-------|----------|
| Mostrar 10    | ✓ registros                     |            |       |                   |     |     |       |       |          |
| Fase          | Escola                          | AD         | Gr    | Classe/Disciplina | Liv | Not | Sub   | Not   | Not      |
| 1.3           | 15982 ROQUE<br>BASTOS PROFESSOR | -          | 2     | 8467 L.ING        | 6   | 0   | 0     | 0     | 0        |
| 1.3           | 15982 ROQUE<br>BASTOS PROFESSOR | -          | 2     | 8567 LII          | 6   | 0   | 0     | 0     | 0        |
|               | Total horas/aulas atribuíd      | as - P2: 0 | P3: 0 | Total:            | 12  |     |       |       |          |
| Registros 1 a | 2 de 2                          |            |       |                   |     |     | Anter | ior 1 | Seguinte |

### Consulta Dados Modelo CGRH

|            |                      |       |         | Folha - Ho | oras  |         |     |       |             |     |
|------------|----------------------|-------|---------|------------|-------|---------|-----|-------|-------------|-----|
|            |                      |       | 1ª A 4ª |            |       | 5ª A 8ª |     | EN    | ISINO MÉDIC | þ   |
| Jornada    | Carga                | Carga | GTCN    | ALE        | Carga | GTCN    | ALE | Carga | GTCN        | ALE |
|            | Livres + Subs        | 0     | 0       | 0          | 0     | 0       | 0   | 15    | 0           | 0   |
| *****      | Livres               | 0     | 0       | 0          | 0     | 0       | 0   | 15    | 0           | 0   |
|            | SUBSTITUICAO         | 0     | 0       | 0          | 0     | 0       | 0   | 0     | 0           | 0   |
| GTCN infor | mado somente em hora | S     |         |            |       |         |     |       |             |     |

|             |                                  | DADOS PARA I                   | AGAMENTO                             |                      |                         |
|-------------|----------------------------------|--------------------------------|--------------------------------------|----------------------|-------------------------|
|             | 1ª A 4ª SÉRIE                    | 5ª A 8ª SÉRIE                  | ENSINO MÉDIO                         | ESTAG.               | SUP. PEDAG./DOC.        |
| A PARTIR DE | CARGA G.T.C.N. A.<br>SUPLEM. UA: | L.E. CARGA G.T.C.N. A.L.E. UA: | CARGA G.T.C.N. A.L.E.<br>SUPLEM. UA: | A.L.E.               | G.T.C.N A.L.E           |
|             | QUANTIDADE ATUAL MENS            | AL QUANTIDADE ATUAL MENSAL     | QUANTIDADE ATUAL MENSAL              | QTD. ATUAL<br>MENSAL | QUANTIDADE ATUAL MENSAL |
| 23/03/2022  |                                  |                                | 75                                   |                      |                         |
|             |                                  |                                |                                      |                      |                         |
|             |                                  |                                |                                      |                      |                         |
|             |                                  |                                |                                      |                      |                         |

Obs.: Se no processamento da carga horária gerou GTCN e ALE, eles também devem ser informados no formulário multiplicando por "5".

\*\*NO CASO DE DOCENTE SÓ PAGA GTCN E ALE SE PROCESSAR NA CARGA HORÁRIA\*\*

Se teve mais de uma vigência de Carga Horária rejeitada também deve ser informado no mesmo formulário todas as vigências até as últimas mesmo que tenha processado "PAGTO OK".

Exemplo: Nesse caso abaixo a escola deve fazer o formulário com as vigências 25/04/2022, 04/05/2022 e 12/05/2022.

| Selecionar             | DI 👫            | Ano  | Mês/Dia | Situação           | Cargo/Função                   | U.A <sup>‡†</sup> | Inicio do ↓↓<br>Exercício | Data Inclusão | Visualizar    |
|------------------------|-----------------|------|---------|--------------------|--------------------------------|-------------------|---------------------------|---------------|---------------|
|                        | 1               | 2022 | 01/26   | REJ.EDUCACAO       | PROFESSOR<br>EDUCACAO BASICA I | 73470             | 22/03/2007                | 28/01/2022    | ٩             |
|                        | 1               | 2022 | 04/25   | REJ.EDUCACAO       | PROFESSOR<br>EDUCACAO BASICA I | 73470             | 22/03/2007                | 13/05/2022    |               |
|                        | 1               | 2022 | 05/04   | <b>REJ.FAZENDA</b> | PROFESSOR<br>EDUCACAO BASICA I | 42026             | 22/03/2007                | 13/05/2022    | Processamento |
|                        | 1               | 2022 | 05/12   | PROC-PAGTO OK      | PROFESSOR<br>EDUCACAO BASICA I | 42026             | 22/03/2007                | 13/05/2022    |               |
| Registros 1 a 4 de 4 ( | filtrados de 59 | )    |         |                    |                                |                   |                           | Anterio       | or 1 Seguinte |

 No verso do formulário preencher a frequência dos meses da carga horária informado na frente do formulário:

|              | FREQÜ                | ÊNCIA                     |                       |    |           |                  |                     | PERDAS            |                |  |
|--------------|----------------------|---------------------------|-----------------------|----|-----------|------------------|---------------------|-------------------|----------------|--|
| MÊS / ANO    | COMPARECIMENTOS      | QUANTIDADE<br>FALTA DIA   | AUXILIO<br>TRANSPORTE |    | A.L.E.    | G.T.C.N.         | ADIC. DE<br>TRANSP. | GRAT.<br>ESPECIAL | GRAT.<br>GERAL |  |
| 03/2022      | FREQUENTE            |                           |                       |    |           |                  |                     |                   |                |  |
| 04/2022      | FREQUENTE            |                           |                       |    |           |                  |                     |                   |                |  |
| 05/2022      | FREQUENTE            |                           |                       |    |           |                  |                     |                   |                |  |
|              |                      |                           |                       |    |           |                  |                     |                   |                |  |
|              |                      |                           |                       |    |           |                  |                     |                   |                |  |
|              |                      |                           |                       |    |           |                  |                     |                   |                |  |
|              |                      |                           |                       |    |           |                  |                     |                   |                |  |
|              |                      |                           |                       |    |           |                  |                     |                   |                |  |
|              |                      |                           |                       |    |           |                  |                     |                   |                |  |
|              |                      |                           |                       |    |           |                  |                     |                   |                |  |
| MOTIVO DESCO | NTO / DEVOLUÇÃO: FOI | RMULÁRIO EMI <sup>.</sup> |                       | RT | O DE CARO | <b>SA HORÁRI</b> | Α.                  |                   |                |  |

• A escola deve encaminhar o formulário junto com as consultas da Carga Horária das vigências informadas.

### 2. PREENCHIMENTO PARA ACERTO DE CARGA HORÁRIA DOCENTE PEI:

 Preencher o cabeçalho com os dados da Designação (UA e Identificação do Servidor), se já estiver processado a Designação na fazenda e gerou o EX Tipo "13", informar no formulário o RS/ PV e o EX também:

| DRHU - SEC.EDUC         | CONSULTAS DE DAI | DOS PESSOAIS, FUNC.E                      | DE PAGAM       |
|-------------------------|------------------|-------------------------------------------|----------------|
| DATA DA CONSULTA= 1     | 8/05/2022        | DAIS E RESOMO FONCIO                      | NAL            |
| RS= 0<br>NOME COM 30 PO | NOME=<br>SICOES= |                                           |                |
| RG: NUM/DC=             | UF= SP           | ORGAO EMISSOR= SSP                        | DATA EMISSAO=  |
| ANO DO PRIM.EMPREGO     | = 00 NOME DA I   | PAI =                                     |                |
| CPF=                    | SEX0= F          | RACA/COR                                  |                |
| INGRESSO SERV.PUBL.     | = 04042000       | ESCOLARIDADE= SUPER                       | IVIL= DIVORCIA |
| QTDE DEPENDENTES I      | .R.= 2 SAL.FAM.  | E.F.P.= 0 C.L.T.                          |                |
| CARTEINA FROFIS. N      |                  | EST EPIISSUN-                             | TAMSTE-AGNE    |
|                         |                  | DT.INI                                    | TP TP .        |
|                         | 02C 04 97 08     | 1 340 C 8 EXCLUI                          | 121119         |
| 63 62 02/023 6409 00    | 02C 041.97 08    | 1 340 12 .19 EXCLUI                       | 260122         |
| 03 03 02/023 6409 00    | 01A A 057670 08  | 1 340 260122 ATIVO<br>1 275 230714 EXCLUI | 010216         |

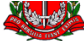

#### COORDENAÇÃO DA ADMINISTRAÇÃO FINANCEIRA DEPARTAMENTO DE DESPESA DE PESSOAL

| DEFARTAMENTO DE                    | DEGREGA DE FEGGOAL              |                        |                            |             |
|------------------------------------|---------------------------------|------------------------|----------------------------|-------------|
| CARGA SUPLE                        | MENTAR / GTCN / ADICIONAL LOCAI | L DE EXERCÍCIO / ATEST | ADO DE FREQUÊNCIA          | 17          |
|                                    | IDENTIFICAÇ                     | ÃO DA UNIDADE          |                            |             |
|                                    | SECRETARIA                      | DA EDUCAÇÃO            |                            |             |
| DIRETORIA DE ENSINO: DA REGIÃO DE  | SÃO ROQUE                       |                        |                            | UCD: 02/023 |
| CÓD.UA/ DENOMINAÇÃO: 41297 - EE PA | AULO SOARES DA SILVA            |                        | MUNICÍPIO: V. GDE PAULISTA |             |
|                                    | IDENTIFICAÇÃ                    | O DO SERVIDOR          |                            |             |
| RG:                                | RS/PV/EX: 12345678 / 03 / 03    | NOME:                  |                            |             |
| CARGO/FUNÇÃO DENOMINAÇÃO:          |                                 | JORNADA                | CATEGORIA : MÊ             | S/ANO/REF:  |

- No campo "Dados para Pagamento" informar a carga horária conforme o processamento da Carga Horária de Afastamento na SED.
- Consultar na SED "Recursos Humanos > Funcional > Consulta Funcional > Carga Horária de Afastamento"

| Data afastamento:    | 26/01/2022                                  |            |  |  |  |  |  |  |
|----------------------|---------------------------------------------|------------|--|--|--|--|--|--|
| Afastamento:         | 292 - AFAST JTO AO PROGRAMA ENSINO INTEGRAL |            |  |  |  |  |  |  |
| Vigência da carga:   | 26/01/2022                                  |            |  |  |  |  |  |  |
| Situação:            | REJ.EDUCACAO                                |            |  |  |  |  |  |  |
| Data da situação:    |                                             |            |  |  |  |  |  |  |
| Quantidade de Aulas: |                                             |            |  |  |  |  |  |  |
|                      | Descrição                                   | Quantidade |  |  |  |  |  |  |
|                      | Ensino Fundamental - Anos Iniciais          | 0          |  |  |  |  |  |  |
|                      | Ensino Fundamental - Anos Finais            | 0          |  |  |  |  |  |  |
|                      | Ensino Médio 200                            |            |  |  |  |  |  |  |
|                      | TOTAL                                       | 0          |  |  |  |  |  |  |

| CARGO/FUNÇÃO    | DENOMINAÇÃO:                         |                                      | JORNADA                              | CATEGORIA :             | O MÊS/ANO/REF:   |  |  |
|-----------------|--------------------------------------|--------------------------------------|--------------------------------------|-------------------------|------------------|--|--|
| ADIDO "EX" TIPO | 18 ? ( ) "S" SE SIM PROF. COOR       | D. ? () "S" SE SIM AFAST. M          | UNICIP. ( ) "S" SE SIM => CARGA SU   | PLEM. TIPO 09 :         | A PARTIR DE :    |  |  |
|                 | DADOS PARA PAGAMENTO                 |                                      |                                      |                         |                  |  |  |
|                 | 1ª A 4ª SÉRIE                        | 5ª A 8ª SÉRIE                        | ENSINO MÉDIO                         | ESTAG.                  | SUP. PEDAG./DOC. |  |  |
| A PARTIR DE     | CARGA G.T.C.N. A.L.E.<br>SUPLEM. UA: | CARGA G.T.C.N. A.L.E.<br>SUPLEM. UA: | CARGA G.T.C.N. A.L.E.<br>SUPLEM. UA: | A.L.E.                  | G.T.C.N A.L.E    |  |  |
|                 | QUANTIDADE ATUAL MENSAL              | QUANTIDADE ATUAL MENSAL              | QUANTIDADE ATUAL MENSAL              | QUANTIDADE ATUAL MENSAL |                  |  |  |
| 26/01/2022      |                                      |                                      | 200                                  |                         |                  |  |  |
|                 |                                      |                                      |                                      |                         |                  |  |  |

- Se o docente for Efetivo e a Jornada for Integral, não precisa informar a Carga Suplementar no campo "Dados para Pagamento".
- Mas se a Jornada for diferente de Integral, a quantidade de Carga a ser informada no formulário será a diferença da Jornada para completar as 200hs. Exemplo: Jornada Básica – a quantidade de carga a ser informada no formulário será 50hs; Jornada Inicial – a quantidade de carga a ser informada no formulário será 80hs...

| CARGO/FUNÇÃO    | DENOMINAÇÃ                                                                                                    | <b>o</b> : |               |                  |             |                | JORI                          | NADA RE  | DUZIDA               | CATEGORIA : | MÊS/ANO      | /REF: |
|-----------------|----------------------------------------------------------------------------------------------------|------------|---------------|------------------|-------------|----------------|-------------------------------|----------|----------------------|-------------|--------------|-------|
| ADIDO "EX" TIPO | ADIDO "EX" TIPO 18 ? () "S" SE SIM PROF. COORD. ? () "S" SE SIM AFAST. MUNICIP. () "S" SE SIM => CARGA SUPLEM. TIPO 09 : A PARTIR DE : |            |               |                  |             |                |                               |          |                      |             |              |       |
|                 | DADOS PARA PAGAMENTO                                                                                                    |            |               |                  |             |                |                               |          |                      |             |              |       |
|                 | 1ª A 4ª SÉRIE                                                                                                    |            |               |                  | 5ª A 8ª SÉR | E ENSINO MÉDIO |                               |          | ESTAG.               | SUP. PE     | DAG./DOC.    |       |
| A PARTIR DE     | CARGA<br>SUPLEM.                                                                                                    | G.T.C.N.   | A.L.E.<br>UA: | CARGA<br>SUPLEM. | G.T.C.N.    | A.L.E.<br>UA:  | CARGA<br>SUPLEM.              | G.T.C.N. | A.L.E.<br>UA:        | A.L.E.      | G.T.C.N      | A.L.E |
|                 | QUANTIE                                                                                                    |            | MENSAL        | QUANT            | IDADE ATUA  | LMENSAL        | ENSAL QUANTIDADE ATUAL MENSAL |          | QTD. ATUAL<br>MENSAL | QUANTIDADE  | ATUAL MENSAL |       |
| 26/01/2022      |                                                                                                    |            |               |                  |             |                | 140                           |          |                      |             |              |       |
|                 |                                                                                                    |            |               |                  |             |                |                               |          |                      |             |              |       |

- Se o docente tem direito a receber GTCN e ALE também deve ser informado no formulário junto com a carga.
- O GTCN deve estar digitado na SED "Recursos Humanos > Associação do Professor na Classe > Aulas Noturno", e no formulário deve estar multiplicado por "5":

| CPF 🕌           | RG                                                                                                    | <b>J</b> t | di 11      | Nome         |                                       | ļţ.          | Тіро | <b>)</b> 11    | Data Início 🗍 | Data Fim           | 1t            | Qtde | lt    |   |
|-----------------|----------------------------------------------------------------------------------------------------|------------|------------|--------------|---------------------------------------|--------------|------|----------------|---------------|--------------------|---------------|------|-------|---|
|                 |                                                                                                    |            | 1          |              |                                       |              |      | PE             | EI            | 26/01/2022         | 31/01/202     | 23   | 16    |   |
| CARGO/FUNÇÃO    | CARGO/FUNÇÃO DENOMINAÇÃO: JORNADA REDUZIDA CATEGORIA : A                                                                   |            |            |              |                                       |              |      |                |               |                    |               |      |       |   |
| ADIDO "EX" TIPO | DIDO "EX" TIPO 18 ? ( ) "S" SE SIM PROF. COORD. ? ( ) "S" SE SIM AFAST. MUNICIP. ( ) "S" SE SIM => CARGA SUPLEM. TIPO 09 : |            |            |              |                                       |              | Α    |                |               |                    |               |      |       |   |
|                 |                                                                                                    | 18 A       |            |              | 1                                     | 5ª A 9ª 9É 0 |      |                | GAMEN         |                    | סור           | ES   | TAG   |   |
| A PARTIR DE     | CARGA<br>SUPLEM.                                                                                                    | G          | .T.C.N. U  | A.L.E.<br>A: | CARGA<br>SUPLEM.                      | G.T.C.N.     | A.L  | E.             | CAR<br>SUPL   | GA<br>EM. G.T.C.N. | A.L.E.        | A.   | .L.E. | ( |
|                 | QUAN                                                                                                    | TIDAD      | E ATUAL ME | INSAL        | AL QUANTIDADE ATUAL MENSAL QUANTIDADE |              |      | JANTIDADE ATUA | L MENSAL      | QTD.<br>ME         | ATUAL<br>NSAL | QU   |       |   |
| 26/01/2022      |                                                                                                    |            |            |              |                                       |              |      |                | 14            | 0 80               | 200           |      |       |   |

- A escola deve encaminhar o formulário junto com a consulta da Carga Horária de Afastamento informada no formulário.
- 3. PREENCHIMENTO PARA ACERTO DE CARGA HORÁRIA PEI P.C.A "PROFESSOR COORDENADOR POR ÁREA DE CONHECIMENTO":
  - Preencher o cabeçalho com os dados da Designação (UA e Identificação do Servidor), se já estiver processado a Designação na fazenda e gerou o EX Tipo "24", informar no formulário o RS/ PV e o EX também:

| DRHU - SEC.EDUC CONSULTAS DE DADOS PESSOAIS, FUNC.E DE PAGAM MPAPMDA   |
|------------------------------------------------------------------------|
| DADOS PESSOAIS E RESUMO FUNCIONAL                                      |
| DATA DA CONSULTA= 18/05/2022                                           |
| RS= NOME=                                                              |
| NOME COM 30 POSICOES=                                                  |
| RG: NUM/DC= UF= SP ORGAO EMISSOR= SSP DATA EMISSAO= 17022014           |
| NUM.PIS/PASEP= CONSTRUCTION NOME DA MAE =                              |
| ANO DO PRIM.EMPREGO= 97 NOME DO PAI =                                  |
| CPF= SEX0= F RACA/COR= B                                               |
| DATA NASC.= NATURAL DE= SP ESTADO CIVIL= CASADO(A)                     |
| INGRESSO SERV.PUBL.= 04042014 ESCOLARIDADE= SUPERIOR COMPLETO          |
| QTDE DEPENDENTES I.R.= 0 SAL.FAM. E.F.P.= 0 C.L.T.= 0 SAL.ESPOSA= NAO  |
| CARTEIRA PROFIS. NUM= SER= EST.EMISSOR= IAMSPE-AGREGADOS= 1            |
|                                                                        |
| DT.INI TP TP JORN                                                      |
| PV EX UCD/SUB C/F PADR CAT UA SEC UO UD EXERC. SIT DT.SIT EX BEN CARGA |
| C. 02/023 6409 001B A 06 08 08 1 340 04 4 EX ATI 280122 1              |
| ✓ 7 02/023 6409 001B 04 35 08 1 340 <                                  |
| <b>61 62 02/023 6409 001B 07112 08 1 340 26521 EXCLUI 280122 1</b>     |
| 01 03 02/023 6409 001B 069008 08 1 340 280122 ATIVO 24 200,00          |
|                                                                        |

|                                                 | DEPARTAMENTO DE DESPESA DE PESSOAL                                             |                |               |                        |             |               |                                              |               |                      |                 |        |         |         |    |
|-------------------------------------------------|--------------------------------------------------------------------------------|----------------|---------------|------------------------|-------------|---------------|----------------------------------------------|---------------|----------------------|-----------------|--------|---------|---------|----|
|                                                 | CARG                                                                           | A SUPLE        | MENTAR /      | GTCN / AI              | DICIONAL    |               | EEXERCÍ                                      | CIO / ATES    | TADO DE              | FREQUÊNCI       | Α      |         |         | 17 |
|                                                 |                                                                                |                |               |                        | IDE         | NTIFICAÇÃO D  | A UNIDADE                                    |               |                      |                 |        |         |         |    |
|                                                 | SECRETARIA DA EDUCAÇÃO                                                         |                |               |                        |             |               |                                              |               |                      |                 |        |         |         |    |
| DIRETORIA DE EI                                 | NSINO: DA RE                                                                   | EGIÃO DE :     | SÃO ROQUE     |                        |             |               |                                              |               |                      |                 |        | UCD:    |         |    |
| CÓD.UA/ DENOMI                                  | CÓD.UA/ DENOMINAÇÃO: 69008 - EE LUCIA HELENA CESAR MUNICÍPIO: V. GDE. PAULISTA |                |               |                        |             |               |                                              |               |                      |                 |        |         |         |    |
|                                                 | IDENTIFICAÇÃO DO SERVIDOR                                                      |                |               |                        |             |               |                                              |               |                      |                 |        |         |         |    |
| RG: RS/PV/EX: 12345678 / 01 / 03 NOME:          |                                                                                |                |               |                        |             |               |                                              |               |                      |                 |        |         |         |    |
| CARGO/FUNÇÃO                                    | DENOMINAÇÃ                                                                     | o: <b>PROF</b> | ESSOR EI      | OUCAÇÃ                 | O BÁSI      | CA II         | JOR                                          | NADA          |                      | CATEGORIA :     | MÊ     | s/ANO/F | REF:    |    |
| ADIDO "EX" TIPO                                 | 18?()"S"                                                                       | SE SIM         | PROF. COORI   | ). ?( <mark>S</mark> ) | "S" SE SIM  | AFAST. M      | UNICIP. ()                                   | "S" SE SIM => | CARGA SU             | PLEM. TIPO 09 : | A PAR  | IR DE : |         |    |
|                                                 |                                                                                |                |               |                        | DA          | ADOS PARA PA  | GAMENTO                                      |               |                      |                 |        |         |         |    |
|                                                 |                                                                                | 1ª A 4ª SÉRIE  |               |                        | 5ª A 8ª SÉR | RE            |                                              | ENSINO MÉDI   | 0                    | ESTAG.          | PRO    | F. COOF | RDENADO | DR |
| A PARTIR DE                                     | CARGA<br>SUPLEM.                                                               | G.T.C.N.       | A.L.E.<br>UA: | CARGA<br>SUPLEM.       | G.T.C.N.    | A.L.E.<br>UA: | CARGA<br>SUPLEM.                             | G.T.C.N.      | A.L.E.<br>JA:        | A.L.E.          | G.T.C  | .N      | A.L     | E  |
| QUANTIDADE ATUAL MENSAL QUANTIDADE ATUAL MENSAL |                                                                                |                |               |                        |             | L MENSAL      | QUANTIDADE ATUAL MENSAL QTD. ATUAL<br>MENSAL |               | QTD. ATUAL<br>MENSAL | QUANTI          | DADE A |         | ENSAL   |    |
| 28/01/2022                                      |                                                                                |                |               |                        |             |               |                                              |               |                      |                 |        |         |         |    |

• Digitar a carga Docente conforme o processamento da Carga Horária de Afastamento na SED:

| Afastamento:         | 116 - DESIGNAÇÃO POSTO DE TRABALHO | PROF. COORD. |
|----------------------|------------------------------------|--------------|
| Vigência da carga:   | 28/01/2022                         |              |
| Situação:            | REJ.EDUCACAO                       |              |
| Data da situação:    |                                    |              |
| Quantidade de Aulas: |                                    |              |
|                      | Descrição                          | Quantidade   |
|                      | Ensino Fundamental - Anos Iniciais | 0            |
|                      | Ensino Fundamental - Anos Finais   | 100          |
|                      | Ensino Médio                       | 0            |
|                      | TOTAL                              | 100          |

|             | DADOS PARA PAGAMENTO |            |               |                      |             |               |                         |          |               |                      |                 |              |
|-------------|----------------------|------------|---------------|----------------------|-------------|---------------|-------------------------|----------|---------------|----------------------|-----------------|--------------|
|             | 1ª A 4ª SÉRIE        |            |               |                      | 5ª A 8ª SÉR | IE            | ENSINO MÉDIO            |          |               | ESTAG.               | PROF. COORDENAD |              |
| A PARTIR DE | CARGA<br>SUPLEM.     | G.T.C.N.   | A.L.E.<br>UA: | CARGA<br>SUPLEM.     | G.T.C.N.    | A.L.E.<br>UA: | CARGA<br>SUPLEM.        | G.T.C.N. | A.L.E.<br>UA: | A.L.E.               | G.T.C.N         | A.L.E        |
|             | QUANTI               | DADE ATUAL | MENSAL        | QUANTIDADE ATUAL MEN |             | LMENSAL       | QUANTIDADE ATUAL MENSAL |          |               | QTD. ATUAL<br>MENSAL | QUANTIDADE      | ATUAL MENSAL |
| 28/01/2022  |                      |            |               | 100                  |             |               |                         |          |               |                      |                 |              |
|             |                      |            |               |                      |             |               |                         |          |               |                      |                 |              |

- Se o P.C.A tem direito a receber GTCN e ALE também deve ser informado no formulário junto com a carga.
- O GTCN deve estar digitado na SED "Recursos Humanos > Associação do Professor na Classe > Aulas Noturno", e no formulário deve estar multiplicado por "5":

| CPF | ţ1 | rg <sup>↓†</sup> | di 11 | Nome <sup>‡†</sup> | Tipo <sup>11</sup> | Data ↓†<br>Início | Data Fim $\downarrow\uparrow$ | Qtde <sup>‡†</sup> |
|-----|----|------------------|-------|--------------------|--------------------|-------------------|-------------------------------|--------------------|
|     |    | 0.000.001        | 1     |                    | PEI                | 28/01/2022        | 31/01/2023                    | 13                 |

- O ALE de P.C.A é divido 100hs como docente e 100hs como Coordenador.
- O GTCN pode ser informado tanto como docente ou como Coordenador. Se ele atende o noturno como docente o GTCN deve ser informado junto com a carga Suplementar na coluna de 5ª a 8ª ou no E. Médio, agora se atende como Coordenador o GTCN deve ser informado na última coluna como o exemplo abaixo:

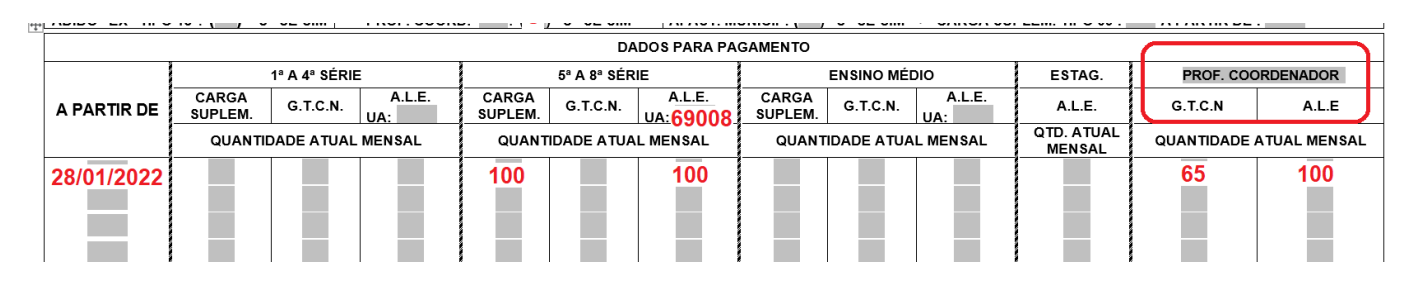

- A escola deve encaminhar o formulário junto com a consulta da Carga Horária de Afastamento informada no formulário.
- 4. PREENCHIMENTO PARA IMPLANTAR ALE E GTCN NAS FUNÇÕES DE "DIRETOR DE ESCOLA, VICE-DIRETOR, COORDENADOR E PROFESSOR COORDENADOR GERAL" TANTO DE ESCOLA REGULAR OU PEI:
  - Preencher o cabeçalho com os dados da Designação (UA e Identificação do Servidor), e o EX da Designação também da consulta do PAPC 11.2.1.
  - Segue os Tipos de EX para cada Designação:
    - Diretor de Escola: EX "05" ou "12" (Se for Titular de Cargo não gera EX);
    - Vice-Diretor de Escola: EX "16"
    - Prof. Coordenador ou PCG: EX "14"

|                                      | DRHU - SEC.EDU                                                                                                    | IC CONSU                                                                                                    | LTAS DE DADOS                                                                                                    | PESSOAIS, FUNC.E                                                                                                    | DE PAGAM MPAPMDA                                                                                                    |
|--------------------------------------|----------------------------------------------------------------------------------------------------|----------------------------------------------------------------------------------------------------|----------------------------------------------------------------------------------------------------|----------------------------------------------------------------------------------------------------|----------------------------------------------------------------------------------------------------|
|                                      |                                                                                                    | - 10/05/202                                                                                                    | DADOS PESSOAIS                                                                                                    | E RESUMO FUNCION                                                                                                    | AL                                                                                                    |
|                                      | RS = 00                                                                                                    | NOME=                                                                                                    | 2                                                                                                    |                                                                                                    |                                                                                                    |
|                                      | NOME COM 30                                                                                                    | POSICOES=                                                                                                    |                                                                                                    |                                                                                                    |                                                                                                    |
|                                      | RG: NUM/DC=                                                                                                    |                                                                                                    | UF= SP ORGA                                                                                                    | 0 EMISSOR= SSP D                                                                                                    | ATA EMISSAO= 08051986                                                                                                    |
|                                      | NUM.PIS/PASEP=                                                                                                    |                                                                                                    | NOME DA MAE                                                                                                    | =                                                                                                    |                                                                                                    |
|                                      | CPE-                                                                                                    | EGO = 86                                                                                                    | NUME DU PAI                                                                                                    |                                                                                                    | B                                                                                                    |
|                                      | DATA NASC.=                                                                                                    |                                                                                                    | NATURAL DE=                                                                                                    | SP ESTADO CI                                                                                                    | VIL = CASADO(A)                                                                                                    |
|                                      | INGRESSO SERV.PU                                                                                                    | BL.= 170919                                                                                                    | 92 ESC                                                                                                    | OLARIDADE= SUPERI                                                                                                    | OR COMPLETO                                                                                                    |
|                                      | QTDE DEPENDENTES                                                                                                    | I.R.=0                                                                                                    | SAL.FAM. E.                                                                                                    | F.P.= 0 C.L.T.=                                                                                                    | 0 SAL.ESPOSA= NAO                                                                                                    |
|                                      | CARTEIRA PROFIS.                                                                                                    | NUM=                                                                                                    | SER=                                                                                                    | EST.EMISSOR=                                                                                                    | IAMSPE-AGREGADOS= 2                                                                                                    |
|                                      |                                                                                                    |                                                                                                    |                                                                                                    | DT TNT                                                                                                    | TP TP JORN                                                                                                    |
|                                      | PV EX UCD/SUB C/                                                                                                    | F PADR CAT                                                                                                    | UA SEC UO U                                                                                                    | D EXERC. SIT D                                                                                                    | T.SIT EX BEN CARGA                                                                                                    |
|                                      | ( ) 02/023 62                                                                                                    | 001A 04                                                                                                    | 96 08 1 34                                                                                                    | 0 👥 📴 EXCLUI 3                                                                                                    | 01221 🔶 1_                                                                                                    |
|                                      | 03 04 02/023 620                                                                                                    | 0 001A 04                                                                                                    | 1296 08 1 34                                                                                                    | 0 301221 ATIVO                                                                                                    | 05 1                                                                                                    |
| 1                                    |                                                                                                    |                                                                                                    | DECRETARIA D                                                                                                    | A EDUCAÇAU                                                                                                    |                                                                                                    |
| DIRET                                | ORIA DE ENSINO: <b>DA REGIÃO DE</b>                                                                                                    | SÃO ROQUE                                                                                                    |                                                                                                    |                                                                                                    | UCD:                                                                                                    |
|                                      |                                                                                                    |                                                                                                    |                                                                                                    |                                                                                                    |                                                                                                    |
| CÓD.U                                | A/ DENOMINAÇÃO:                                                                                                    |                                                                                                    |                                                                                                    | MUNIC                                                                                                    | ÍPIO:                                                                                                    |
| CÓD.U                                | A/ DENOMINAÇÃO:                                                                                                    |                                                                                                    | IDENTIFICAÇÃO D                                                                                                    |                                                                                                    | ÍPIO:                                                                                                    |
| CÓD.U<br>RG:                         | A/ DENOMINAÇÃO:                                                                                                    | RS/PV/EX:                                                                                                    | IDENTIFICAÇÃO D                                                                                                    | MUNIC<br>O SERVIDOR<br>NOME:                                                                                                    | iPIO:                                                                                                    |
| CÓD.U<br>RG:<br>CARG                 | A/ DENOMINAÇÃO:                                                                                                    | RS/PV/EX:                                                                                                    | IDENTIFICAÇÃO D<br>Dinar o Cargo                                                                                                    | O SERVIDOR<br>NOME: JORNADA                                                                                                    | CATEGORIA : MÊS/ANO/REF:                                                                                                    |
| CÓD.U<br>RG:<br>CARGO<br>ADII        | A/ DENOMINAÇÃO:                                                                                                    | RS/PV/EX:<br>+ Selecic<br>PROF. COORD. +(                                                                                                    | identificação d<br>onar o Cargo<br>(S)) "S"2000 - Seleci                                                                                              | O SERVIDOR<br>NOME:<br>JORNADA<br>Onar se Designado                                                                                                    | CATEGORIA : MÊS/ANO/REF:<br>SUPLEM. TIPO 09 : A PARTIR DE :                                                                                                    |
| CÓD.U<br>RG:<br>CARG                 | A/ DENOMINAÇÃO:<br>D/FUNÇÃO DENOMINAÇÃO:<br>PROFESSOR DE EDUCAÇÃO BÁSICA I<br>PROFESSOR DE EDUCAÇÃO BÁSICA I<br>PROFESSOR DE EDUCAÇÃO BÁSICA I                                                                                                    | RS/PV/EX:<br>Selecic<br>PROF. COORD. If                                                                                                    | identificação d<br>onar o Cargo<br>S)) "s"<br>Seleci<br>o'Prof. (                                                                                     | O SERVIDOR<br>NOME:<br>JORNADA<br>Onar se Designado<br>Coordenador ou PCG                                                                                                    | CATEGORIA : MÊS/ANO/REF:<br>SUPLEM. TIPO 09 : A PARTIR DE :                                                                                                    |
| CÓD.U<br>RG:<br>CARGI<br>ADII        | A/ DENOMINAÇÃO:<br>D/FUNÇÃO DENOMINAÇÃO:<br>PROFESSOR DE EDUCAÇÃO BÁSICA I<br>PROFESSOR II<br>ESTACIANO                                                                                                    | RS/PV/EX:<br>Selecic<br>PROF. COORD. +<br>PROF. COORDENA<br>PROF. COORDENA                                                                                                    | IDENTIFICAÇÃO D<br>Onar o Cargo<br>S)) "S"<br>Seleci<br>D'Prof. C                                                                                     | O SERVIDOR<br>NOME:<br>JORNADA<br>JORNADA<br>Onar se Designado<br>Coordenador ou PCG<br>ENSINO MÉDIO                                                                                                    | CATEGORIA : MÊS/ANO/REF:<br>SUPLEM. TIPO 09 : A PARTIR DE :<br>ESTAG. SUP. PEDAG./DOC. 1                                                                                                    |
| CÓD.U<br>RG:<br>CARGI<br>ADII        | A/ DENOMINAÇÃO:<br>D/FUNÇÃO DENOMINAÇÃO:<br>PROFESSOR DE EDUCAÇÃO BÁSICA I<br>PROFESSOR II<br>ESTACIARIO<br>COODENADOR PEDAGÓGICO<br>CONDENADOR PEDAGÓGICO<br>CONDENADOR PEDAGÓGICO                                                                                                    | RS/PV/EX:<br>Selecic<br>PROF. COORD.<br>PROF. COORD.CE<br>PROF. COORD.CE<br>VA: PROF. COORD.CE                                                                                                    | IDENTIFICAÇÃO D<br>DONAR O CARGO<br>S)) "S" Seleci<br>D'Prof. C<br>ALE.<br>JA:                                                                        | O SERVIDOR<br>NOME:<br>JORNADA<br>JORNADA<br>JORNADA<br>JORNADA<br>Onar se Designado<br>Coordenador ou PCG<br>ENSINO MÉDIO<br>CARGA<br>SUPLEM. G.T.C.N. JA:LE.<br>SUPLEM. JA.LE.<br>JA                                                                      | IPIO:         MÊS/ANO/REF:           SUPLEM. TIPO 09 :         A PARTIR DE :           ESTAG.         SUP. PEDAG./DOC. 1           A.L.I         SUP. PEDAG./DOC. 1                                                                                                    |
| CÓD.U<br>RG:<br>CARGI<br>ADII        | A/ DENOMINAÇÃO:<br>O/FUNÇÃO DENOMINAÇÃO:<br>PROFESSOR DE EDUCAÇÃO BÁSICA I<br>PROFESSOR DE EDUCAÇÃO BÁSICA I<br>PROFESSOR I<br>ESTAGIARIO<br>CODENADOR PEDUCACIONAL<br>DIRETOR DE ESCOLA                                                                                                    | RS/PV/EX:<br>Selecic<br>PROF. COORD.<br>PROF. COORD.CE<br>PROF. COORD.CE<br>VA:<br>PROF. COORD. DI<br>VA:<br>PROF. COORD. DI<br>VA:<br>PROF. COORD. DI                                                                                                    | IDENTIFICAÇÃO D<br>DONAR O CARGO<br>S)) "S" Seleci<br>D'Prof. O<br>Prof. C<br>JANO<br>JANO<br>MENSAL                                                  | O SERVIDOR<br>NOME:<br>JORNADA<br>JORNADA<br>JORNADA<br>JORNADA<br>Onar se Designado<br>Cordenador ou PCG<br>ENSINO MÉDIO<br>CARGA<br>SUPLEM. G.T.C.N. UA:<br>UA:<br>QUANTIDADE ATUAL MENSAL                                                                | IPIO:<br>CATEGORIA:<br>MÊS/ANO/REF:<br>SUPLEM. TIPO 09 : A PARTIR DE :<br>ESTAG.<br>SUP. PEDAG./DOC. 1<br>SUP. PEDAG./DOC. 1<br>AFASTADO MUNICIPALIZAÇÃO<br>COORD. PEDAGÓGICO \$AL                                                                                                    |
| CÓD.U<br>RG:<br>CARGO<br>ADII        | A/ DENOMINAÇÃO:<br>O/FUNÇÃO DENOMINAÇÃO:<br>PROFESSOR DE EDUCAÇÃO BÁSICA I<br>PROFESSOR DE EDUCAÇÃO BÁSICA I<br>PROFESSOR DE EDUCAÇÃO BÁSICA I<br>PROFESSOR I<br>ESTAGIARIO<br>CODENADOR REDAGÓGICO<br>ORIENTADOR EDUCACIONAL<br>DIRETOR DE ESCOLA<br>SUPERVISOR DE ENSINO<br>DIREGNE RESCOLA                         | RS/PV/EX:<br>Selecic<br>PROF. COORD.<br>PROF. COORD.<br>PROF. COORD. DI<br>PROF. COORD. DI<br>PROF. COORD. DI<br>PROF. COORD. DI<br>PROF. COORD. OF                                                                                                    | IDENTIFICAÇÃO D<br>ONAR O CARGO<br>S)) "S" Seleci<br>O'Prof. C<br>AL.E.<br>JANO<br>JRNO<br>JURNO<br>MENSAL<br>IC PEDAG                                | O SERVIDOR<br>NOME:<br>JORNADA<br>JORNADA<br>Onar se Designado<br>Coordenador ou PCG<br>ENSINO MÉDIO<br>CARGA<br>SUPLEM. G.T.C.N. A.L.E.<br>UA:<br>QUANTIDADE A TUAL MENSAL                                                                                 | IPIO:<br>CATEGORIA:<br>SUPLEM. TIPO 09 : A PARTIR DE :<br>ESTAG.<br>SUP. PEDAG./DOC. 1<br>ALL<br>AFASTADO MUNICIPALIZAÇÃO<br>COORD. PEDAGÓGICO<br>PROF. COORDENADOR<br>PROF. COORDENADOR                                                                                                    |
| CÓD.U<br>RG:<br>CARGO<br>ADII<br>A F | A/ DENOMINAÇÃO:<br>O/FUNÇÃO DENOMINAÇÃO:<br>PROFESSOR DE EDUCAÇÃO BÁSICA I<br>PROFESSOR DE EDUCAÇÃO BÁSICA I<br>PROFESSOR I<br>ESTAGIARIO<br>CCODENADOR REDAGÓGICO<br>ORIENTADOR EDUCACIÓNAL<br>DIRIGIOR DE ESCOLA<br>SUPERVISOR DE ENSINO<br>DIRIGIENTE REGIONAL DE ENSINO                                           | RS/PV/EX:<br>Selecic<br>PROF. COORD.<br>PROF. COORD.<br>PROF. COORD. DI<br>PROF. COORD. DI<br>PROF. COORD. DI<br>PROF. COORD. DI<br>PROF. COORD. OF                                                                                                    | IDENTIFICAÇÃO D<br>ONAR O CARGO<br>S)) "S" Seleci<br>OSProf. C<br>Prof. C<br>AL.E.<br>JANO<br>JANO<br>MENSAL<br>IC PEDAG                              | O SERVIDOR<br>NOME:<br>JORNADA<br>JORNADA<br>Onar se Designado<br>Coordenador ou PCG<br>ENSINO MÉDIO<br>CARGA<br>SUPLEM. G.T.C.N. JALLE.<br>QUANTIDADE ATUAL MENSAL<br>Selecionar o                                                                         | IPIO:<br>CATEGORIA:<br>SUPLEM. TIPO 09 : A PARTIR DE :<br>ESTAG.<br>ALL<br>ALL<br>SUP. PEDAG/DOC.<br>ALL<br>AFASTADO MUNICIPALIZAÇÃO<br>COORD. PEDAGÓGICO<br>PROF. COORD. TEMPO INTEGRAL<br>PROF. COORD. TEMPO INTEGRAL                                                                                                    |
| CÓD.U<br>RG:<br>CARGI<br>ADII<br>A F | A/ DENOMINAÇÃO:<br>O/FUNÇÃO DENOMINAÇÃO:<br>PROFESSOR DE EDUCAÇÃO BÁSICA I<br>PROFESSOR DE EDUCAÇÃO BÁSICA I<br>PROFESSOR DE EDUCAÇÃO BÁSICA I<br>PROFESSOR DE EDUCAÇÃO BÁSICA I<br>PROFESSOR DE EDUCAÇÃO BÁSICA I<br>SUPERVISOR DE EDUCACIÓN AL<br>DIRIGENTE REGIONAL DE ENSINO<br>DIRIGENTE REGIONAL DE ENSINO      | RS/PV/EX:<br>Selecic<br>PROF. COORD.<br>PROF. COORD.<br>PROF. COORD. EL<br>PROF. COORD. DI<br>PROF. COORD. DI<br>PROF. COORD. DI<br>PROF. COORD. DI<br>PROF. COORD. OF                                                                                                    | IDENTIFICAÇÃO D<br>ONAR O CARGO<br>S)) "S" Seleci<br>O'Prof. C<br>ALLE.<br>JAC NITEGRAL<br>LL<br>JAC NITEGRAL<br>LL<br>LL<br>JAC NITEGRAL<br>C PEDAG. | O SERVIDOR<br>NOME:<br>JORNADA<br>JORNADA<br>JORNADA<br>ODAT SE DESIGNADO<br>COORDENSINO MÉDIO<br>CARGA<br>SUPLEM. G.T.C.N. UA:<br>QUANTIDADE ATUAL MENSAL<br>Selecionar o<br>tipo de<br>Docimenção                                                         | IPIO:<br>CATEGORIA:<br>MÉS/ANO/REF:<br>SUPLEM. TIPO 09 : A PARTIR DE :<br>ESTAG.<br>ALL<br>ALL<br>SUP. PEDAG/DOC.<br>AFASTADO MUNICIPALIZAÇÃO<br>COORD. PEDAGÓGICO<br>PROF. COORD. ELL<br>PROF. COORD. DULRNO                                                                                                    |
| CÓD.U<br>RG:<br>CARGO<br>ADII        | A/ DENOMINAÇÃO:<br>O/FUNÇÃO DENOMINAÇÃO:<br>PROFESSOR DE EDUCAÇÃO BÁSICA I<br>PROFESSOR DE EDUCAÇÃO BÁSICA I<br>PROFESSOR DE EDUCAÇÃO BÁSICA I<br>PROFESSOR DE EDUCAÇÃO BÁSICA I<br>PROFESSOR DE EDUCAÇÃO BÁSICA I<br>SUPERVISOR DE EDUCAÇÃO BÁSICA I<br>DIRIGENTE REGIONAL DE ENSINO<br>DIRIGENTE REGIONAL DE ENSINO | RS/PV/EX:<br>Selecic<br>PROF. COORD.<br>PROF. COORD.<br>PROF. COORD. 01<br>PROF. COORD. 01<br>PROF. 01<br>PROF. 01<br>PROF | IDENTIFICAÇÃO D<br>ONAR O CARGO<br>S)) "S" Seleci<br>OSProf. C<br>ALLE.<br>JAC.<br>NRNO<br>JURNO<br>MENSAL<br>IC PEDAG.                               | O SERVIDOR<br>NOME:<br>JORNADA<br>JORNADA<br>JORNADA<br>JORNADA<br>ODAT SE DESIGNADO<br>ENSINO MÉDIO<br>CARGA<br>SUPLEM. G.T.C.N. UA.:<br>QUANTIDADE ATUAL MENSAL<br>Selecionar o<br>tipo de<br>Designação<br>CORRETA                                       | IPIO:<br>CATEGORIA:<br>SUPLEM. TIPO 09: A PARTIR DE:<br>SUPLEM. TIPO 09: A PARTIR DE:<br>ALL<br>ALL<br>SUP. PEDAG/DOC.<br>AFASTADO MUNICIPALIZAÇÃO<br>COORD. PEDAGÓGICO<br>PROF. COORD. TEMPO INTEGRAL<br>PROF. COORD. DIURNO<br>PROF. COORD. DIURNO<br>PROF. COORD. DIURNO<br>PROF. COORD. DIURNO<br>PROF. COORD. DIURNO<br>PROF. COORD. DIURNO<br>PROF. COORD. DIURNO                                                                                                    |
| CÓD.U<br>RG:<br>CARGI<br>ADII        | A/ DENOMINAÇÃO:<br>O/FUNÇÃO DENOMINAÇÃO:<br>PROFESSOR DE EDUCAÇÃO BÁSICA I<br>PROFESSOR ID E EDUCAÇÃO BÁSICA I<br>PROFESSOR ID<br>ESTAGIARIO<br>COODENADOR REDAGÓGICO<br>ORIENTADOR EDUCACIÓNAL<br>DIRIGENTE REGIONAL DE ENSINO<br>DIRIGENTE REGIONAL DE ENSINO                                                       | RS/PV/EX:<br>Selecic<br>PROF. COORD.<br>PROF. COORD.<br>PROF. COORD. 01<br>PROF. COORD. 01<br>PROF. COO                       | IDENTIFICAÇÃO D<br>ONAR O CARGO<br>S)) "9" Seleci<br>OSProf. C<br>AL.E.<br>JRNO<br>JURNO<br>MENSAL<br>IC PEDAG.                                       | O SERVIDOR       NOME:       JORNADA       JORNADA       Onar se Designado       Coordenador ou PCG       ENSINO MÉDIO       CARGA       GUANTIDADE ATUAL MENSAL       QUANTIDADE ATUAL MENSAL       Selecionar o<br>tipo de<br>Designação<br>correta.      | IPIO:<br>CATEGORIA:<br>SUPLEM. TIPO 09: A PARTIR DE:<br>SUPLEM. TIPO 09: A PARTIR DE:<br>ALLI<br>ALLI<br>ALLI<br>PROF. COORD. PEDAGÓGICO<br>PROF. COORD. DIURNO<br>PROF. COORD. NOTURNO<br>PROF. COORD. NOTURNO<br>PROF. COO |
| CÓD.U<br>RG:<br>CARGG<br>ADII        | A/ DENOMINAÇÃO:<br>O/FUNÇÃO DENOMINAÇÃO:<br>PROFESSOR DE EDUCAÇÃO BÁSICA I<br>PROFESSOR DE EDUCAÇÃO BÁSICA I<br>PROFESSOR ID<br>ESTAGIARIO<br>COODENADOR REDAGÓGICO<br>ORIENTADOR EDUCACIÓNAL<br>DIRIGENTE REGIONAL DE ENSINO<br>DIRIGENTE REGIONAL DE ENSINO                                                         | RS/PV/EX:<br>Selecic<br>PROF. COORD.<br>PROF. COORD.<br>PROF. COORD. 01<br>PROF. COORD. 01<br>PROF. COO                       | IDENTIFICAÇÃO D<br>DONAR O CARGO<br>S)) "S" Seleci<br>OSProf. (<br>ALLE:<br>JRNO<br>TURNO<br>MENSAL<br>IC PEDAG.                                      | MUNIC       0 SERVIDOR       NOME:       JORNADA       JORNADA       Onar se Designado       Coordenador ou PCG       ENSINO MÉDIO       CARGA       GL.C.N.       QUANTIDADE ATUAL MENSAL       Selecionar o       tipo de       Designação       correta. | IPIO:<br>CATEGORIA:<br>SUPLEM. TIPO 09: A PARTIR DE:<br>SUPLEM. TIPO 09: A PARTIR DE:<br>ALLI<br>ALLI<br>ALLI<br>PROF. COORD. PEDAGÓGICO<br>PROF. COORD. DIURNO<br>PROF. COORD. NOTURNO<br>PROF. COORD. NOTURNO<br>PROF. COORD. NOTURNO<br>PROF. ECORD. NOTURNO<br>PROF. ECORD. NOTURNO<br>PROF. ECORD. NOTURNO<br>PROF. ECORD. NOTURNO<br>PROF. ECORD. NOTURNO<br>PROF. ECORD. NOTURNO<br>PROF. ECORD. NOTURNO<br>PROF. ECORD. DIURNO<br>PROF. ECORD. NOTURNO<br>PROF. ECORD. NOTURNO<br>PROF. ECORD. NOTURNO<br>PROF. ECORD. NOTURNO<br>PROF. ECORD. NOTURNO<br>PROF. ECORD. DIURNO<br>PROF. ECORD. NOTURNO<br>PROF. ECORD. NOTURNO<br>PROF. ECORD |

• Informar no campo "DADOS PARA PAGAMENTO" no "A Partir de" a vigência de quando passou a fazer jus a receber o GTCN ou o ALE.

| 2           | DADOS PARA PAGAMENTO                                                                                                    |               |               |                  |             |               |                  |          |               |                     |      |            |              |   |
|-------------|----------------------------------------------------------------------------------------------------|---------------|---------------|------------------|-------------|---------------|------------------|----------|---------------|---------------------|------|------------|--------------|---|
|             |                                                                                                    | 1ª A 4ª SÉRIE |               |                  | 5ª A 8ª SÉF | RIE           |                  | ENSINO M | ÉDIO          | ESTAG.              |      | DIRETOR    | DE ESCOLA    | 1 |
| A PARTIR DE | CARGA<br>SUPLEM.                                                                                                    | G.T.C.N.      | A.L.E.<br>UA: | CARGA<br>SUPLEM. | G.T.C.N.    | A.L.E.<br>UA: | CARGA<br>SUPLEM. | G.T.C.N  | A.L.E.<br>UA: | A.L.E.              |      | G.T.C.N    | A.L.E        |   |
|             | QUANTIE                                                                                                    | ADE ATUAL     | MENSAL        | QUANT            | IDADE ATUA  | AL MENSAL     | QUANTI           | DADE AT  | JAL MENSAL    | QTD. ATUA<br>MENSAL | AL . | QUANTIDADE | ATUAL MENSAL | ] |
| 01/02/2022  |                                                                                                    |               |               |                  |             |               |                  |          |               |                     |      | 120        | 30           |   |
| • Ir<br>D   | Informar a quantidade respeitando o limite de acordo com o Cargo/Função da<br>Designação:                                                          |               |               |                  |             |               |                  |          |               |                     |      |            |              |   |
|             | <ul> <li>10)Implantação/Alteração de GTCN/ALE:</li> <li>Formulário 17 para o QM e Formulário 15 para o QAE/QSE, respeitando os limites.</li> </ul> |               |               |                  |             |               |                  |          |               |                     |      |            |              |   |
|             | Cargo/I                                                                                                    | Função        |               |                  |             |               |                  | Má<br>de | ximo<br>GTCN  | ALE                 |      |            |              |   |
|             | Diretor                                                                                                    | de Esco       | ola           |                  |             |               |                  | 120      | )             | 30 dias             |      |            |              |   |
|             | Vice-di                                                                                                    | retor de      | Escola        |                  |             |               |                  | 100      | )             | 200                 |      |            |              |   |
|             | Profess                                                                                                    | sor Coo       | rdenado       | r                |             |               |                  | 100      | )             | 200                 |      |            |              |   |
|             | Secretá                                                                                                    | ário de E     | Escola        |                  |             |               |                  | 92       |               | 30 dias             |      |            |              |   |
|             | Agente de Organização Escolar 92 30 dias                                                                                                    |               |               |                  |             |               |                  |          |               |                     |      |            |              |   |
|             | Agente de Serviço Escolar                                                                                                    |               |               |                  |             |               |                  | 92       |               | 30 dias             |      |            |              |   |
|             | QSE 92                                                                                                    |               |               |                  |             |               |                  |          | 00            |                     |      |            |              |   |
|             | PEB –                                                                                                    | Readap        | tado          |                  |             |               |                  | 100      | )             | 200                 |      |            |              |   |
|             | PROFESSOR 125 Depende da Carga                                                                                                    |               |               |                  |             |               |                  |          |               |                     |      |            |              |   |

|             | DADOS PARA PAGAMENTO          |                               |                               |                      |                         |  |  |  |
|-------------|-------------------------------|-------------------------------|-------------------------------|----------------------|-------------------------|--|--|--|
|             | 1ª A 4ª SÉRIE                 | 5ª A 8ª SÉRIE                 | ENSINO MÉDIO                  | ESTAG.               | PROF. COORDENADOR       |  |  |  |
| A PARTIR DE | CARGA<br>SUPLEM. G.T.C.N. UA: | CARGA<br>SUPLEM. G.T.C.N. UA: | CARGA<br>SUPLEM. G.T.C.N. UA: | A.L.E.               | G.T.C.N A.L.E           |  |  |  |
|             | QUANTIDADE ATUAL MENSAL       | QUANTIDADE ATUAL MENSAL       | QUANTIDADE ATUAL MENSAL       | QTD. ATUAL<br>MENSAL | QUANTIDADE ATUAL MENSAL |  |  |  |
| 01/03/2022  |                               |                               |                               |                      | 80 200                  |  |  |  |
|             |                               |                               |                               |                      |                         |  |  |  |
|             |                               |                               |                               |                      |                         |  |  |  |

- O cálculo do GTCN é somar as horas semanais a partir das 19hs e multiplicar por 5 para dar o valor mensal a ser informado no formulário.
- Se for Designado na PEI, primeiramente deve ser cadastrado na SED "Recursos Humanos > Associação do Professor na Classe > Aulas Noturnas":

| Aulas Noturno |             |
|---------------|-------------|
|               | Cadastrar   |
| Ano Letivo:   | 2022 -      |
| Diretoria:    | SAO ROQUE - |
| Escola:       | Selecione   |
| CPF:          |             |
| RG:           |             |
| DI:           |             |
| Тіро          | Selecione • |

## 5. PREENCHIMENTO PARA ZERAR O GTCN:

- Se o Diretor, Vice-Diretor, Professor Coordenador ou Docente da PEI deixou de ter direito de receber GTCN, a escola deve encaminhar o formulário 17 para zerar na Fazenda.
- Consultar no PAPC 11.3.1 para confirmar se está implantado o GTCN na fazenda:

| DRHU - SEC.EDUC CONSULTA DE DADOS PESSOAIS, FUNC. E DE PAGAM MPAPMNA                |
|-------------------------------------------------------------------------------------|
| 19/05/2022 DADOS FUNCIONAIS                                                         |
| RS/PV/EX= 00 NOME= UCD= 05 / 345                                                    |
| RG: NR/DC= 0000 ORGAO EMISSOR= SSP DATA EMISSA0= 15/01/2015                         |
| CARGO.F.A= 6409 PROFESSOR EDUCACAO BASICA II CAT= A FAIXA/NIV= 001 II               |
| UA FREO= 0042026 EE LAURINDA VIEIRA PINTO-PROFA SEC/UO/UD= 008 1 340                |
| TIPO PROV/PREENC= DESIG. VICE-DIRETOR DE ESCOLA DATA INIC EXERC= 11/02/22           |
| <b>REG.RETR. = ESCALA DE VENCIMENTOS - CLASSE DOCENTE - ES TAB.VCTO= 4 JORN = 4</b> |
| BC0= 001 AGENC= IBIUNA TP= NR/DC= 010946475                                         |
| TAXA PREV= IAMSPE= 2 PREV.5/6= / QT.DEP.IR= 00 QT.DEP.SF= LIM.REP.= 010             |
| DATA LIMITE DO EXERCICIO=00/00/00                                                   |
| SEXTA PARTE = NAO QUINQ= 1 QUALIF= DISCIP= 21                                       |
| UA/ALE = 0000000 P.A. RETP = NAO GGE = NAO                                          |
| ADIC.LOCAL EX.                                                                      |
| CARGA HORARIA = 08-140.00                                                           |
| G T C N = 18-65,00                                                                  |
| SAL. ESPUSA= NAU OPCAO VCTO/PV-CGO EFET.= NAO                                       |
|                                                                                     |

|             | DADOS PARA PAGAMENTO                 |                                      |                                      |                      |                          |  |  |  |  |  |  |  |  |
|-------------|--------------------------------------|--------------------------------------|--------------------------------------|----------------------|--------------------------|--|--|--|--|--|--|--|--|
|             | 1ª A 4ª SÉRIE                        | 5ª A 8ª SÉRIE                        | ENSINO MÉDIO                         | ESTAG.               | VICE DIRETOR DE ESCOLA ± |  |  |  |  |  |  |  |  |
| A PARTIR DE | CARGA G.T.C.N. A.L.E.<br>SUPLEM. UA: | CARGA G.T.C.N. A.L.E.<br>SUPLEM. UA: | CARGA G.T.C.N. A.L.E.<br>SUPLEM. UA: | A.L.E.               | G.T.C.N A.L.E            |  |  |  |  |  |  |  |  |
|             | QUANTIDADE ATUAL MENSAL              | QUANTIDADE ATUAL MENSAL              | QUANTIDADE ATUAL MENSAL              | QTD. ATUAL<br>MENSAL | QUANTIDADE ATUAL MENSAL  |  |  |  |  |  |  |  |  |
| 01/05/2022  |                                      |                                      |                                      |                      | 0                        |  |  |  |  |  |  |  |  |
|             |                                      |                                      |                                      |                      |                          |  |  |  |  |  |  |  |  |
|             |                                      |                                      |                                      |                      |                          |  |  |  |  |  |  |  |  |

 Caso a escola tenha ALE, também deve ser informado no formulário zerando apenas o GTCN:

|             | DADOS PARA PAGAMENTO    |               |               |                         |          |               |                         |              |               |                      |             |               |
|-------------|-------------------------|---------------|---------------|-------------------------|----------|---------------|-------------------------|--------------|---------------|----------------------|-------------|---------------|
|             |                         | 1ª A 4ª SÉRIE | E             | 5° A 8° SÉRIE           |          |               |                         | ENSINO MÉDIO |               | ESTAG.               | VICE DIRETO | R DE ESCOLA 🛨 |
| A PARTIR DE | CARGA<br>SUPLEM.        | G.T.C.N.      | A.L.E.<br>UA: | CARGA<br>SUPLEM.        | G.T.C.N. | A.L.E.<br>UA: | CARGA<br>SUPLEM.        | G.T.C.N.     | A.L.E.<br>UA: | A.L.E.               | G.T.C.N     | A.L.E         |
|             | QUANTIDADE ATUAL MENSAL |               |               | QUANTIDADE ATUAL MENSAL |          |               | QUANTIDADE ATUAL MENSAL |              |               | QTD. ATUAL<br>MENSAL | QUANTIDADE  | ATUAL MENSAL  |
| 01/05/2022  |                         |               |               |                         |          |               |                         |              |               |                      | 0           | 200           |
|             |                         |               |               |                         |          |               |                         |              |               |                      |             |               |
|             |                         |               |               |                         |          |               |                         |              |               |                      |             |               |

### 6. PREENCHIMENTO PARA DESCONTO/DEVOLUÇÃO DE FALTAS:

- Preencher o cabeçalho com os dados de Identificação do Servidor da consulta do PAPC 11.2.1.
- No campo "Dados para pagamento" informar apenas na última coluna se o servidor tiver alguma designação/afastamento ou se for Readaptado, em caso negativo deixar selecionado a primeira opção "SUP.PEDAG/DOC."

|                 | CARG             | A JUPLE       | MENTAR/S      |                  |             |               |                  | CIO / ATES    |               | FREGO           |                                                                                        |                                                                                                    | 11   |
|-----------------|------------------|---------------|---------------|------------------|-------------|---------------|------------------|---------------|---------------|-----------------|----------------------------------------------------------------------------------------|----------------------------------------------------------------------------------------------------|------|
|                 |                  |               |               |                  | IDE         | NTIFICAÇÃO D  | A UNIDADE        |               |               |                 |                                                                                        |                                                                                                    |      |
|                 |                  |               |               | SE               | CRET        | ARIA DA       | A EDUC           | CAÇÃO         |               |                 |                                                                                        |                                                                                                    |      |
| DIRETORIA DE EI | NSINO: DA RI     | EGIÃO DE      | SÃO ROQUE     |                  |             |               |                  |               |               |                 |                                                                                        | UCD:                                                                                                    |      |
| CÓD.UA/ DENOMI  | NAÇÃO:           |               |               |                  |             |               |                  |               | MUNICÍPI      | D:              |                                                                                        |                                                                                                    |      |
|                 |                  |               |               |                  | IDE         | NTIFICAÇÃO D  |                  |               |               |                 |                                                                                        |                                                                                                    |      |
| RG:             |                  |               | RS/PV/EX:     |                  |             |               | NOME:            |               |               |                 |                                                                                        |                                                                                                    |      |
| CARGO/FUNÇÃO    | DENOMINAÇÃ       | . <b>O</b> :  |               |                  |             |               | JOR              | NADA          |               | CATEGOR         | IA :                                                                                   | MÊS/ANO/REF:                                                                                                    |      |
|                 | 18 2 ( ) "S      | " SE SIM      | PROF COORD    | 2(               | "S" SE SIM  | AFAST M       |                  | "9" SE SIM => | CARGA SU      |                 | na · 🗛                                                                                 |                                                                                                    |      |
|                 |                  |               |               |                  | D           | ADOS PARA PA  | GAMENTO          |               |               |                 |                                                                                        |                                                                                                    |      |
|                 |                  | 1ª A 4ª SÉRIE |               |                  | 5ª A 8ª SÉF | RIE           |                  | ENSINO MÉDIO  | <b>)</b>      | ESTAC           | G.                                                                                     | SUP. PEDAG./DO                                                                                                    | C. ± |
| A PARTIR DE     | CARGA<br>SUPLEM. | G.T.C.N.      | A.L.E.<br>UA: | CARGA<br>SUPLEM. | G.T.C.N.    | A.L.E.<br>UA: | CARGA<br>SUPLEM. | G.T.C.N.      | A.L.E.<br>JA: | A.L.I           | SUP. PEDA<br>AFASTADO                                                                  | AG./DOC.<br>D MUNICIPALIZAÇÃO                                                                                                    |      |
|                 | QUANTIE          |               | MENSAL        | QUANT            |             | AL MENSAL     | QUANT            |               | MENSAL        | QTD. A'<br>MENS | COORD. P<br>DIRETOR I<br>PROF. COO<br>PROF. COO<br>PROF. COO<br>PROF. COO<br>PROF. REA | EDAGÓGICO<br>DE ESCOLA<br>DRDENADOR<br>DRD.TEMPO INTEGRAL<br>DRD. C.E.L.<br>DRD. DIURNO<br>DRD. NOTURNO<br>DRD. NOTURNO<br>DRD FORCELA | SAL  |
|                 |                  |               |               |                  |             |               |                  |               |               |                 | VICE DIRE                                                                              | ION DE ESCOLA                                                                                                    |      |

Obs.: Para desconto ou devolução de faltas, não precisa preencher o "A PARTIR DE" e nem informar carga horária.

 No verso do formulário deve ser informado o mês/ano da ocorrência, a quantidade de dias de comparecimento referente ao mês da ocorrência, a quantidade de faltas que permanecem e a quantidade de Auxílio Transporte que tem direito no mês da ocorrência (09B):

|           | FREQÜÊNCIA      |                         |                       |        | PERDAS   |                     |                   |                |       |                  |  |  |  |
|-----------|-----------------|-------------------------|-----------------------|--------|----------|---------------------|-------------------|----------------|-------|------------------|--|--|--|
| MÊS / ANO | COMPARECIMENTOS | QUANTIDADE<br>FALTA DIA | AUXILIO<br>TRANSPORTE | A.L.E. | G.T.C.N. | ADIC. DE<br>TRANSP. | GRAT.<br>ESPECIAL | GRAT.<br>GERAL | G.T.E | GRAT.<br>REPRES. |  |  |  |
|           |                 |                         |                       |        |          |                     |                   |                |       |                  |  |  |  |
|           |                 |                         |                       |        |          |                     |                   |                |       |                  |  |  |  |
|           |                 |                         |                       |        |          |                     |                   |                |       |                  |  |  |  |
|           |                 |                         |                       |        |          |                     |                   |                |       |                  |  |  |  |
|           |                 |                         |                       |        |          |                     |                   |                |       |                  |  |  |  |
|           |                 | -                       |                       |        | _        |                     |                   | _              | _     |                  |  |  |  |

• Todas as ocorrências devem estar de acordo com a Consulta do BFE:

| 02 2  | 0        |            | SEC        |           |        | A.O.   |        |          |                 |
|-------|----------|------------|------------|-----------|--------|--------|--------|----------|-----------------|
| 02.2. | 0        |            |            | NETANIA D |        |        |        |          | , , , , , , , , |
|       |          |            | CONTROLE   | MESES ANT |        | CONSUL | TA MES | NEF : 03 | \$ 7 2022       |
| 11.4  | 41205    |            |            | PODDTCHE  | C DC . |        | D\/ •  |          |                 |
|       | 41295 -  |            | . 1        | RODRIGUE  |        |        | EV i   |          |                 |
|       | 0 0 00   |            |            |           |        |        |        |          | DN              |
| FUNCA | 0:6409   | 9 - PROFES | SUR EDUCA  | CAO BASIC | A      | CA     | I : F  | JC       | JRN.:           |
| DIGIT | ADO EM : | : 03/05/20 | 922        |           |        |        |        |          |                 |
| SALDO | FALTA A  | AULA :     | ANTERIOR   | Θ         | ATUAL  | 4      |        |          |                 |
|       |          |            |            |           |        |        |        |          |                 |
| COD   |          | DIAS       | 5 DISCRIMI | NADOS     |        | COD    | DE ATE | DE ATE   | DE ATE          |
| 09B   | 018      |            |            |           |        |        |        |          |                 |
| 125   | 004      |            |            |           |        |        |        |          |                 |
| 134   | 010      |            |            |           |        |        |        |          |                 |
| 275   | 004      |            |            |           |        |        |        |          |                 |
| 278   | 005      |            |            |           |        |        |        |          |                 |
| 390   | 029      |            |            |           |        |        |        |          |                 |
| 550   | 020      |            |            |           |        |        |        |          |                 |

|           | FREQÜ           | ĴÊNCIA                  |                       |   |        |          |                     | PERDAS            |                |       |                  |
|-----------|-----------------|-------------------------|-----------------------|---|--------|----------|---------------------|-------------------|----------------|-------|------------------|
| MÊS / ANO | COMPARECIMENTOS | QUANTIDADE<br>FALTA DIA | AUXILIO<br>TRANSPORTE |   | A.L.E. | G.T.C.N. | ADIC. DE<br>TRANSP. | GRAT.<br>ESPECIAL | GRAT.<br>GERAL | G.T.E | GRAT.<br>REPRES. |
| 03/2022   | 18              | 1                       | 18                    | - |        |          |                     |                   |                |       |                  |
|           |                 |                         |                       |   |        |          |                     |                   |                |       |                  |
|           |                 |                         |                       |   |        |          |                     |                   |                |       |                  |

Obs.: No campo "QUANTIDADE FALTA DIA" só deve ser considerado as faltas JUSTIFICADAS e as INJUSTIFICADAS, e deve ser a quantidade que consta na consulta do BFE mesmo que já tenha sido descontada.

\*\*Se a falta ocorreu na sexta-feira e na segunda-feira perde o sábado e o domingo, e deve ser informado no formulário.

 No campo "MOTIVO DESCONTO/ DEVOLUÇÃO" deve ser informado qual o motivo da ocorrência. Nesse caso abaixo é para Desconto de um dia de falta Justificada:

| MOTIVO DESCONTO / DEVOLUÇÃO: DESCONTO                         | D DE 1 DIA FALTA JU | STIFICADA DIA 29/03/2022. |                          |  |  |  |  |  |  |  |  |  |
|---------------------------------------------------------------|---------------------|---------------------------|--------------------------|--|--|--|--|--|--|--|--|--|
|                                                               |                     |                           |                          |  |  |  |  |  |  |  |  |  |
|                                                               |                     |                           |                          |  |  |  |  |  |  |  |  |  |
|                                                               |                     |                           |                          |  |  |  |  |  |  |  |  |  |
|                                                               |                     |                           |                          |  |  |  |  |  |  |  |  |  |
|                                                               |                     |                           |                          |  |  |  |  |  |  |  |  |  |
| ASSUMO PLENA RESPONSABILIDADE PELA VERACIDADE DAS INFORMAÇÕES |                     |                           |                          |  |  |  |  |  |  |  |  |  |
|                                                               | DATA:               | PREENCHIDO POR: DANIELLE  |                          |  |  |  |  |  |  |  |  |  |
|                                                               |                     |                           | ASS.E CARIMBO DO DIRETOR |  |  |  |  |  |  |  |  |  |

- Quando for Desconto por Licença Saúde Negada, no BFE deve ser informado o período completo da licença com o código "375 – FALTA INJUSTIFICADA LICENÇA NEGADA" inclusive sábado e domingo.
- No formulário deve ser informado a quantidade de dias de Faltas total do mês, inclusive as que já foram descontadas:

|           | FREQÜ           | ÊNCIA                   |                       |        |          |                     | PERDAS            |                |       |                  |
|-----------|-----------------|-------------------------|-----------------------|--------|----------|---------------------|-------------------|----------------|-------|------------------|
| MÊS / ANO | COMPARECIMENTOS | QUANTIDADE<br>FALTA DIA | AUXILIO<br>TRANSPORTE | A.L.E. | G.T.C.N. | ADIC. DE<br>TRANSP. | GRAT.<br>ESPECIAL | GRAT.<br>GERAL | G.T.E | GRAT.<br>REPRES. |
| 03/2022   |                 | 23                      |                       |        |          |                     |                   |                |       |                  |
|           |                 |                         |                       |        |          |                     |                   |                |       |                  |
|           |                 |                         |                       |        |          |                     |                   |                |       |                  |
|           |                 |                         |                       |        |          |                     |                   |                |       |                  |

 No campo "Motivo Desconto/Devolução" descriminar o motivo do desconto e informar a publicação da Licença Negada:

| MOTIVO DESCONTO / DEVOLUÇÃO | DESCONTAR<br>CONFORME | 20 DIAS DE F/<br>PUBLICAÇÃO I | ALTA POR L<br>DOE XX/XX/X | ICENÇA NE<br>XXX. | EGADA N     | O PERIOD | O DE 10 | A 29/03/2 | 2022, |  |  |
|-----------------------------|-----------------------|-------------------------------|---------------------------|-------------------|-------------|----------|---------|-----------|-------|--|--|
|                             |                       |                               |                           |                   |             |          |         |           |       |  |  |
|                             |                       |                               |                           |                   |             |          |         |           |       |  |  |
|                             | AS                    | SUMO PLENA RESPON             | SABILIDADE PELA           | VERACIDADE D      | AS INFORMAÇ | OES      | 1       |           |       |  |  |
| LOCAL: SÃO ROQUE            | D                     | ATA:                          | PREENCHIDO                | POR: DANIELLE     |             |          |         |           |       |  |  |

 No caso para DEVOLUÇÃO DE FALTA DESCONTADA, primeiramente a escola deve solicitar o acerto no BFE:

| 02.2.0  |                 | SECRETA       | ARIA DA EDUC | ACA0    |        |          |        |
|---------|-----------------|---------------|--------------|---------|--------|----------|--------|
|         |                 | CONTROLE DE F | REQUENCIA -  | CONSULT | A MES  | REF : 03 | / 2022 |
|         |                 | MESE          | S ANTERIORE  | S       |        |          |        |
| UA - 24 | 262 - EE LAERCI | O SURIM       | RS           |         |        |          |        |
| RG :    |                 |               | NOME :       |         |        |          |        |
| FUNCA0  | : 6409 - PROFES | SOR EDUCACAO  | BASICA       | CAT     | F : F  | JO       | RN.:   |
| DIGITAD | 0 EM : 05/04/20 | )22           |              |         |        |          |        |
| SALDO F | ALTA AULA :     | ANTERIOR 0    | ) ATU        | AL 2    |        |          |        |
|         |                 |               |              |         |        |          |        |
| COD     | DIAS            | DISCRIMINADO  | )S           | COD     | DE ATE | DE ATE   | DE ATE |
| 09B 0   | 13              |               |              |         |        |          |        |
| 125 0   | 02              |               |              |         |        |          |        |
| 134 0   | 10              |               |              |         |        |          |        |
| 275 0   | 04              |               |              |         |        |          |        |
|         |                 |               |              |         |        |          |        |

 Se não constar mais faltas Justificadas ou Injustificadas, no campo "Qtde Falta Dia" deve constar o número zero "0" igual modelo abaixo:

| MÉS / ANO     COMPARECIMENTOS     OUANTIDADE<br>FALTA DIA     AUXILIO<br>TRANSPORTE       03/2022     13     0 |           | FREQÜÊNCIA      |                         |                       |        | PERDAS   |                     |                   |                |       |                  |  |  |
|----------------------------------------------------------------------------------------------------|-----------|-----------------|-------------------------|-----------------------|--------|----------|---------------------|-------------------|----------------|-------|------------------|--|--|
| 03/2022                                                                                                    | MÊS / ANO | COMPARECIMENTOS | QUANTIDADE<br>FALTA DIA | AUXILIO<br>TRANSPORTE | A.L.E. | G.T.C.N. | ADIC. DE<br>TRANSP. | GRAT.<br>ESPECIAL | GRAT.<br>GERAL | G.T.E | GRAT.<br>REPRES. |  |  |
|                                                                                                    | 03/2022   | 13              | 0                       | 13                    |        |          |                     |                   |                |       |                  |  |  |
|                                                                                                    |           |                 |                         |                       |        |          |                     |                   |                |       |                  |  |  |
|                                                                                                    |           |                 |                         |                       |        |          |                     |                   |                |       |                  |  |  |
|                                                                                                    |           |                 |                         |                       |        |          |                     |                   |                |       |                  |  |  |
|                                                                                                    |           |                 |                         |                       |        |          |                     |                   |                |       |                  |  |  |

| <ul> <li>E no campo Motivo ju</li> </ul>                                                               | ustificar a devol        | ução da falta:                       |                          |  |  |  |  |  |  |  |  |
|----------------------------------------------------------------------------------------------------|--------------------------|--------------------------------------|--------------------------|--|--|--|--|--|--|--|--|
|                                                                                                    |                          |                                      |                          |  |  |  |  |  |  |  |  |
| MOTIVO DESCONTO / DEVOLUÇÃO: IDEVOLUÇÃO DE 1 DIA DESCONTADO INDEVIDAMENTE - JUSTIFICADA DIA 29/03/2022 |                          |                                      |                          |  |  |  |  |  |  |  |  |
|                                                                                                    |                          |                                      |                          |  |  |  |  |  |  |  |  |
|                                                                                                    |                          |                                      |                          |  |  |  |  |  |  |  |  |
|                                                                                                    |                          |                                      |                          |  |  |  |  |  |  |  |  |
|                                                                                                    |                          |                                      |                          |  |  |  |  |  |  |  |  |
|                                                                                                    | ASSUMO PLENA RESPONSABIL | DADE PELA VERACIDADE DAS INFORMAÇÕES |                          |  |  |  |  |  |  |  |  |
| LOCAL: SÃO ROQUE                                                                                       | DATA:                    | PREENCHIDO POR: DANIELLE             | ASS.E CARIMBO DO DIRETOR |  |  |  |  |  |  |  |  |
| DDPE/DEI – EQUIPE FAZENDA                                                                              |                          |                                      |                          |  |  |  |  |  |  |  |  |

- Para DEVOLUÇÃO por RECONSIDERAÇÃO de Licença Saúde Negada, no BFE deve ser informado o período completo da licença com o código "375 – FALTA INJUSTIFICADA LICENÇA NEGADA" inclusive sábado e domingo.
- No formulário deve ser informado a quantidade de dias de Faltas total do mês, inclusive as que já foram descontadas:

| FREQÜÊNCIA |                 |                         |                       |        | PERDAS   |                     |                   |                |       |                  |  |  |  |  |  |  |
|------------|-----------------|-------------------------|-----------------------|--------|----------|---------------------|-------------------|----------------|-------|------------------|--|--|--|--|--|--|
| MÊS / ANO  | COMPARECIMENTOS | QUANTIDADE<br>FALTA DIA | AUXILIO<br>TRANSPORTE | A.L.E. | G.T.C.N. | ADIC. DE<br>TRANSP. | GRAT.<br>ESPECIAL | GRAT.<br>GERAL | G.T.E | GRAT.<br>REPRES. |  |  |  |  |  |  |
| 03/2022    |                 | 3                       |                       |        |          |                     |                   |                |       |                  |  |  |  |  |  |  |
|            |                 |                         |                       |        |          |                     |                   |                |       |                  |  |  |  |  |  |  |
|            |                 |                         |                       |        |          |                     |                   |                |       |                  |  |  |  |  |  |  |

 No campo Motivo justificar a devolução da falta por Licença considerada favorável, e informar o DOE:

|                                                                                                    |     |  | i. |     |  |    | i.        |        |       |   |  |  |  |   |          | i.         |        |  |
|----------------------------------------------------------------------------------------------------|-----|--|----|-----|--|----|-----------|--------|-------|---|--|--|--|---|----------|------------|--------|--|
| MOTIVO DESCONTO / DEVOLUÇÃO: DEVOLUÇÃO DE 20 DIAS DESCONTADO POR LICENÇA NEGADA CONSIDERADA FAVORÁVEL<br>NO PERÍODO DE 10 A 29/03/2022, CONFORME PUBLICAÇÃO DOE XX/XX/XXXX. |     |  |    |     |  |    |           |        |       |   |  |  |  |   |          |            |        |  |
| ASSUMO PLENA RESPONSABILIDADE PELA VERACIDADE DAS INFORMAÇÕES                                                                                                    |     |  |    |     |  |    |           |        |       |   |  |  |  |   |          |            |        |  |
| LOCAL: SÃO RO                                                                                                    | QUE |  | DA | TA: |  | PR | REENCHIDO | por:DA | NIELL | E |  |  |  | А | SS.E CAR | RIMBO DO D | IRETOR |  |

• Sempre encaminhar o formulário junto com as consultas do BFE.